Getting Started with the new My Account.

Please follow these step-by-step instructions to set-up your new My Account user profile:

- Click Create an Account on the homepage.
- Enter personal information, including email address, first name, and last name. Once you have verified this information, click Next.
- The system will send you a verification code. You can choose whether you would like the numerical code emailed or texted to you. If you select email, please check your spam folder. Once you have entered the code, click Next.
- Click Link Existing Customer.
- Select either "Personal" for residential accounts, or "Business" for commercial/industrial accounts.
- Enter your account number, first name, last name and zip code of the service address, click Verify.
- Next, you can choose to enroll in Auto Pay, Paperless Billing (Go Green) or Budget Billing, or click skip.
- Click Get Started to begin using the new My Account portal.

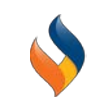

To get started using My Account visit myaccount.southjerseygas.com or click the "Create an Account" button on the South Jersey Gas website.

| Customer Service: 888.766.9900 | <b>A Gas Leaks:</b> 800.582.7060 | About Us           | Español |                | ٩                  | Log in to Pay          | Create an Account     |   |
|--------------------------------|----------------------------------|--------------------|---------|----------------|--------------------|------------------------|-----------------------|---|
| SOUTH JERSEY                   |                                  | MANAGE N<br>ACCOUN | MY<br>T | FOR MY<br>HOME | FOR MY<br>BUSINESS | SAVE ENERGY<br>& MONEY | SAFETY &<br>EDUCATION | • |

Once on the landing page, all first-time visitors must create a new account, using the button highlighted below.

| Acc               | ount Log In                |
|-------------------|----------------------------|
|                   |                            |
| Username          |                            |
|                   | Show Password              |
| Password          |                            |
|                   | amo                        |
| Remember my usern | lame                       |
| Remember my usern | LOGIN                      |
| Remember my usern | LOGIN<br>E A GUEST PAYMENT |

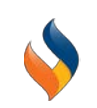

Enter personal information, including email address, first name, and last name. Once you have verified this information, click Next.

| SOUTH JERSEY<br>GAS   |                           |                |                       |
|-----------------------|---------------------------|----------------|-----------------------|
| Registration          |                           |                |                       |
| 1 Create User Profile | 2 Verify User Information | 3 Verify Email | Registration Complete |
| User ID*              |                           |                |                       |
| First Name*           | Last Name*                |                |                       |
| Email Address*        | Confirm Email Address*    |                |                       |
| Password*             | Confirm Password*         |                |                       |

The system will send you a verification code. You can choose whether you would like the numerical code emailed or texted to you. If you select email, please check your spam folder. Once you have entered the code, click Next.

| \$<br>SOUTH JERSEY<br>GAS |                           |                |                         |
|---------------------------|---------------------------|----------------|-------------------------|
| Registration              |                           |                |                         |
| 1 Create User Profile     | 2 Verify User Information | 3 Verify Email | 4 Registration Complete |
| User ID*                  |                           |                |                         |
| First Name*               | Last Name*                |                |                         |
| Email Address*            | Confirm Email Address*    |                |                         |
| Password*                 | Confirm Password*         |                |                         |

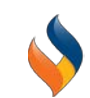

# Next, you will need to link your Elizabethtown Gas account. Click Link Existing Customer.

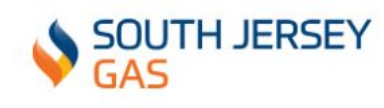

| Link Account                                                   |                     |  |  |  |
|----------------------------------------------------------------|---------------------|--|--|--|
| Welcome to South Jersey Gas, your registration was successful. |                     |  |  |  |
| Select the option below to get started.                        |                     |  |  |  |
|                                                                |                     |  |  |  |
|                                                                | C EXISTING CUSTOMER |  |  |  |

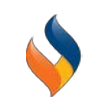

Select whether you are a residential or business account. Then, enter the required information. Once you've completed the prompts, click Verify.

**Residential Account** 

| Link Account                                                                                                    | Link Account                                                                                                    |
|----------------------------------------------------------------------------------------------------|----------------------------------------------------------------------------------------------------|
| 1         Verify Utility Account         2         Confirm Mailing Address         3         Enroll in Auto Pay         4         Enroll in Paperless Billing | Verify Utility Account         2         Confirm Mailing Address         3         Enroll in Auto Pay         4         Enroll in Paperless Billing   |
| Please complete the required fields below then click Verify. Your account number is located in the upper right-hand corner of your billing statement.         | Please complete the required fields below then click Verify. Your account number is located in the upper right-hand corner of your billing statement. |
| PERSONAL BUSINESS                                                                                                    | PERSONAL BUSINESS                                                                                                    |
| Account Number* First Name *                                                                                                    | Account Number*                                                                                                    |
| (As it appears on your bill)<br>Last Name *<br>(As it appears on your bill)                                                                                   | Last 4 of EIN Service Address Zip Code *                                                                                                    |
| Last 4 of SSN<br>Service Address Zip Code *                                                                                                    | * Required Fields                                                                                                    |
| * Required Fields                                                                                                    |                                                                                                    |
| CANCEL VERIFY                                                                                                    | CANCEL VERIFY                                                                                                    |

#### Commercial/Industrial Account

Next, follow the steps you can choose to enroll in Auto Pay, Paperless Billing (Go Green), Budget Billing, or click skip.

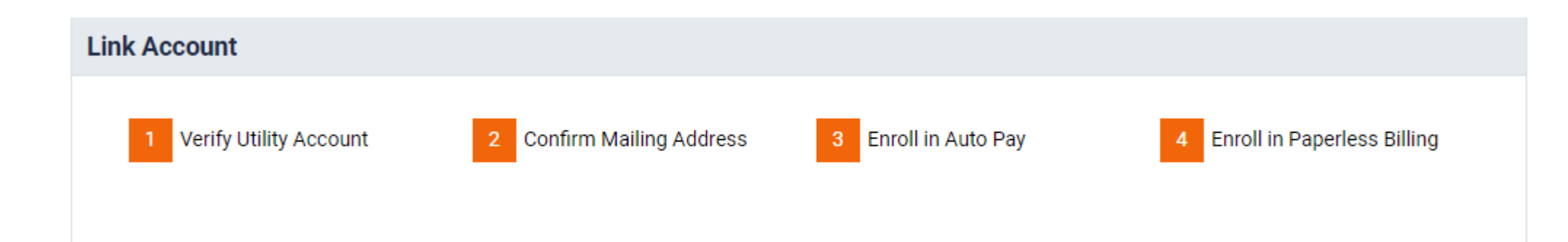

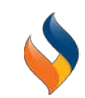

### Once you've completed all the steps, click Get Started!

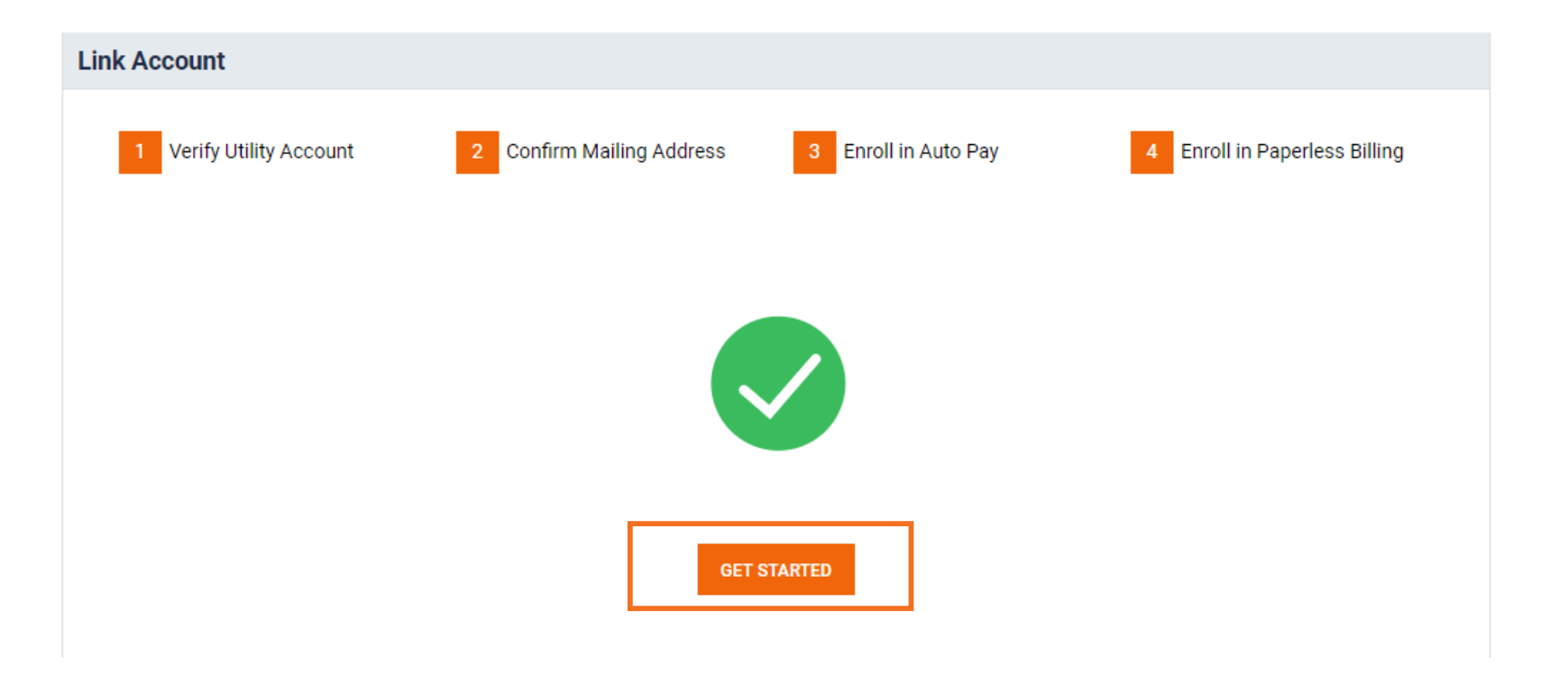

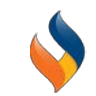